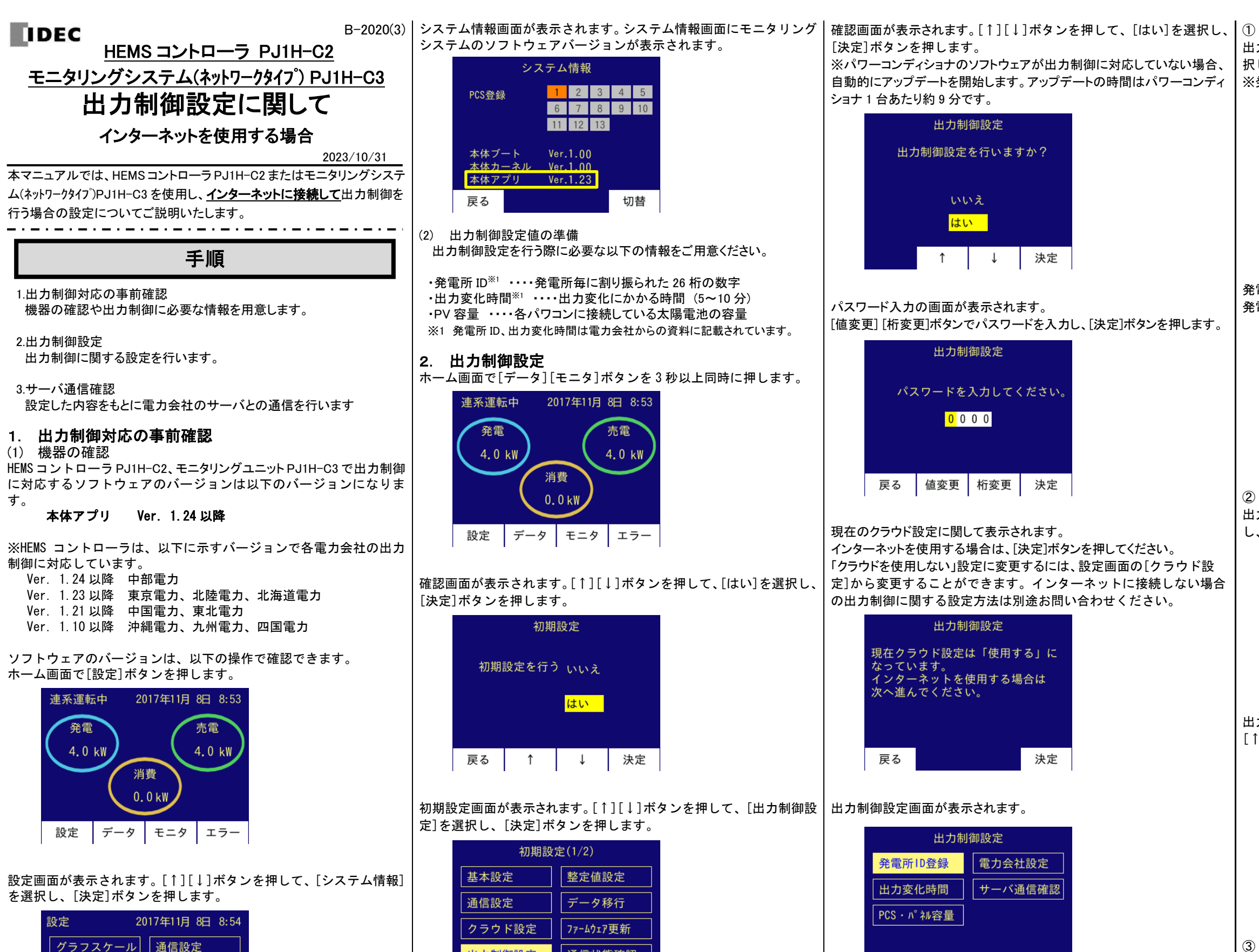

通信状態確認

ſ

決定

出力制御設定

1

戻る

料金設定

時計設定

戻る

システム情報

\_\_\_\_\_1

クラウド設定

決定

サーバ確認端末登録

↓

| インターネットに接続す | る場合に必要な設定項日け | 以下の 4 項日です |
|-------------|--------------|------------|
|             |              | MIWIQUC10  |

決定

↓

① 発電所 ID 登録

戻る

**↑** 

- ② 出力変化時間
- ③ PCS・パネル容量
- ④ 電力会社設定

③ PCS・パネル容量 出力制御設定画面で[↑][↓]ボタンを押して、[PCS・パネル容量]を選 択し、[決定]ボタンを押します。

| L | 「決定」ホタンを押します。 |      |         |    |  |  |  |  |
|---|---------------|------|---------|----|--|--|--|--|
|   | 出力制御設定        |      |         |    |  |  |  |  |
|   | 発電所           | ID登録 | 電力会社設定  |    |  |  |  |  |
|   | 出力变           | 化時間  | サーバ通信確認 |    |  |  |  |  |
|   | PCS · N       | 卻容量  |         |    |  |  |  |  |
|   |               |      |         |    |  |  |  |  |
|   | 戻る            | 1    | Ļ       | 決定 |  |  |  |  |

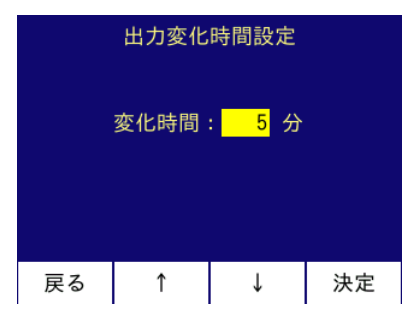

出力変化時間設定画面が表示されます。 [↑][↓]ボタンで出力変化時間を選択し、[決定]ボタンを押します。

| 出力制御設定         |           |      |      |  |  |  |  |
|----------------|-----------|------|------|--|--|--|--|
| 発電所ID登録 電力会社設定 |           |      |      |  |  |  |  |
| 出力变            | 化時間       | サーバ道 | 通信確認 |  |  |  |  |
| PCS · n        | PCS・パネル容量 |      |      |  |  |  |  |
|                |           |      |      |  |  |  |  |
| 戻る             | ¢         | Ļ    | 決定   |  |  |  |  |

② 出力変化時間 出力制御設定画面で[↑][↓]ボタンを押して、[出力変化時間]を選択し、「決定]ボタンを押します。

| 発電所ID登録<br>発電所ID |    |   |   |   |    |          |   |   |   |   |   |   |   |   |   |   |
|------------------|----|---|---|---|----|----------|---|---|---|---|---|---|---|---|---|---|
| 1                | 2  | - | 3 | 4 | 5  | 6        | - | 7 | 8 | 9 | 0 |   | 1 | 2 | 3 | 4 |
|                  |    |   | 5 | 6 | 7  | 8        | - | 9 | 0 | 1 | 2 | - | 3 | 4 | 5 | 6 |
|                  |    |   |   |   |    |          |   |   |   |   |   |   |   |   |   |   |
|                  |    |   |   |   |    |          |   |   |   |   |   |   |   |   |   |   |
| Ī                | 実る | 3 |   | ſ | 直到 | <u>ۍ</u> | 更 |   | 桁 | 変 | 更 |   |   | 決 | 定 |   |

発電所 ID 登録画面が表示されます。[値変更] [桁変更]ボタンを押して、 発電所 ID を入力し、[決定]ボタンを押します。

| 出力制御設定  |          |        |      |  |  |  |  |
|---------|----------|--------|------|--|--|--|--|
| 発電所     | D登録      | 電力会社設定 |      |  |  |  |  |
| 出力変     | 化時間      | サーバ道   | 通信確認 |  |  |  |  |
| PCS · n | が容量      |        |      |  |  |  |  |
|         |          |        |      |  |  |  |  |
| 戻る      | <b>↑</b> | Ļ      | 決定   |  |  |  |  |

※発電所 ID 登録時は、パワーコンディショナを停止させてください。 出力制御設定

① 発電所 ID 登録

① 光電所 ID 豆琢 出力制御設定画面で[↑][↓]ボタンを押して、[発電所 ID 登録]を選 択し、[決定]ボタンを押します。

## PCS・パネル容量画面が表示されます 各パワコンに対応するパネル容量を変更する場合は、[決定]ボタンを押し ます。

| 容量設定(1/4) |          |     |           |  |  |  |  |  |
|-----------|----------|-----|-----------|--|--|--|--|--|
| PCS1      | 5.9 kW   | PV1 | 05.900 kW |  |  |  |  |  |
| PCS2      | kW       | PV2 | kW        |  |  |  |  |  |
| PCS3      | kW       | PV3 | kW        |  |  |  |  |  |
| PCS4      | kW       | PV4 | kW        |  |  |  |  |  |
| 豆ろ        | <b>↑</b> | 1   | 法定        |  |  |  |  |  |
| 大つ        | 1        | ¥   | 一次定       |  |  |  |  |  |

[値変更][桁変更]ボタンを押して、パネル容量を入力し、[決定]ボタ ンを押します。

| 容量設定(1/4) |        |                    |          |  |  |  |  |  |  |
|-----------|--------|--------------------|----------|--|--|--|--|--|--|
| PCS1      | 5.9 kW | PV1 <mark>0</mark> | 5.900 kW |  |  |  |  |  |  |
| PCS2      | kW     | PV2                | kW       |  |  |  |  |  |  |
| PCS3      | kW     | PV3                | kW       |  |  |  |  |  |  |
| PCS4      | kW     | PV4                | kW       |  |  |  |  |  |  |
|           | 値変更    | 桁変更                | 決定       |  |  |  |  |  |  |

パネル容量入力後、[↑][↓]ボタンを押して容量設定(4/4)の画面ま で移動して[登録]を選択し、[決定]ボタンを押します。

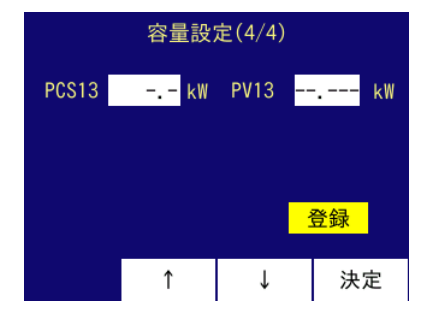

## ④ 電力会社設定

出力制御設定画面で[1][↓]ボタンを押して、[電力会社設定]を選択し、 設定している電力会社の確認をします。 [決定]ボタンを押します。

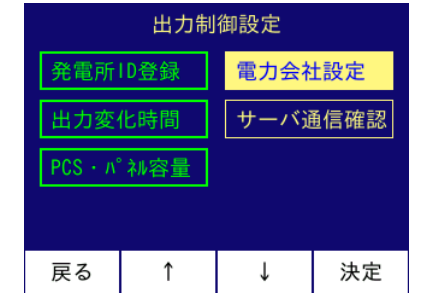

電力会社設定画面が表示されます。[↑][↓]ボタンを押して、電力会 | 時刻情報の確認を行います。 社を選択し、[決定]ボタンを押します。 [四国電力]を選択し、[↓]ボタンを押すと電力会社選択(2/2)の画 面を表示します。また、「九州電力]を選択し、「↑]ボタンを押すと電 カ会社選択(1/2)の画面を表示します。

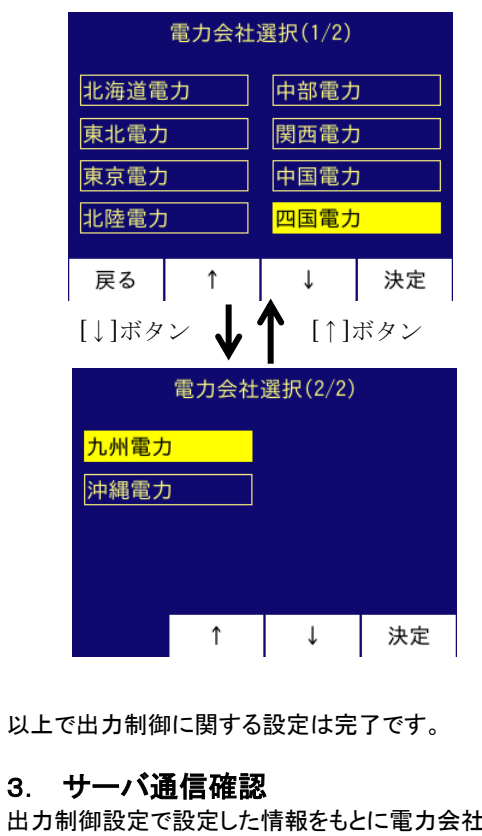

出力制御設定で設定した情報をもとに電力会社のサーバと通信を行いま す。発電所 ID の登録確認を行い、時刻情報、スケジュール情報のダウン ロードを行います。

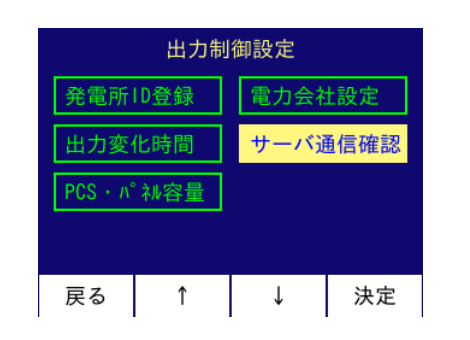

電力会社の設定が正しければ[次へ]ボタンを押します。

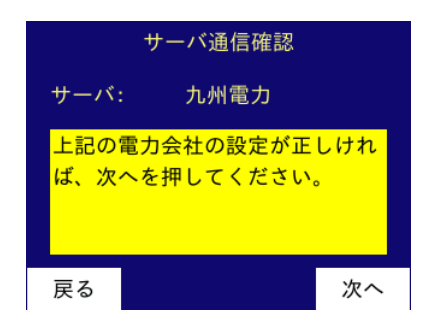

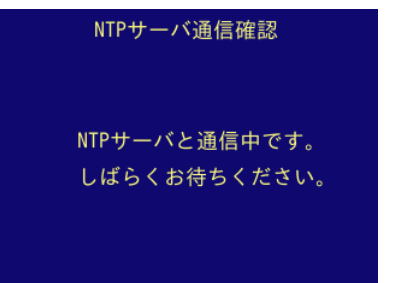

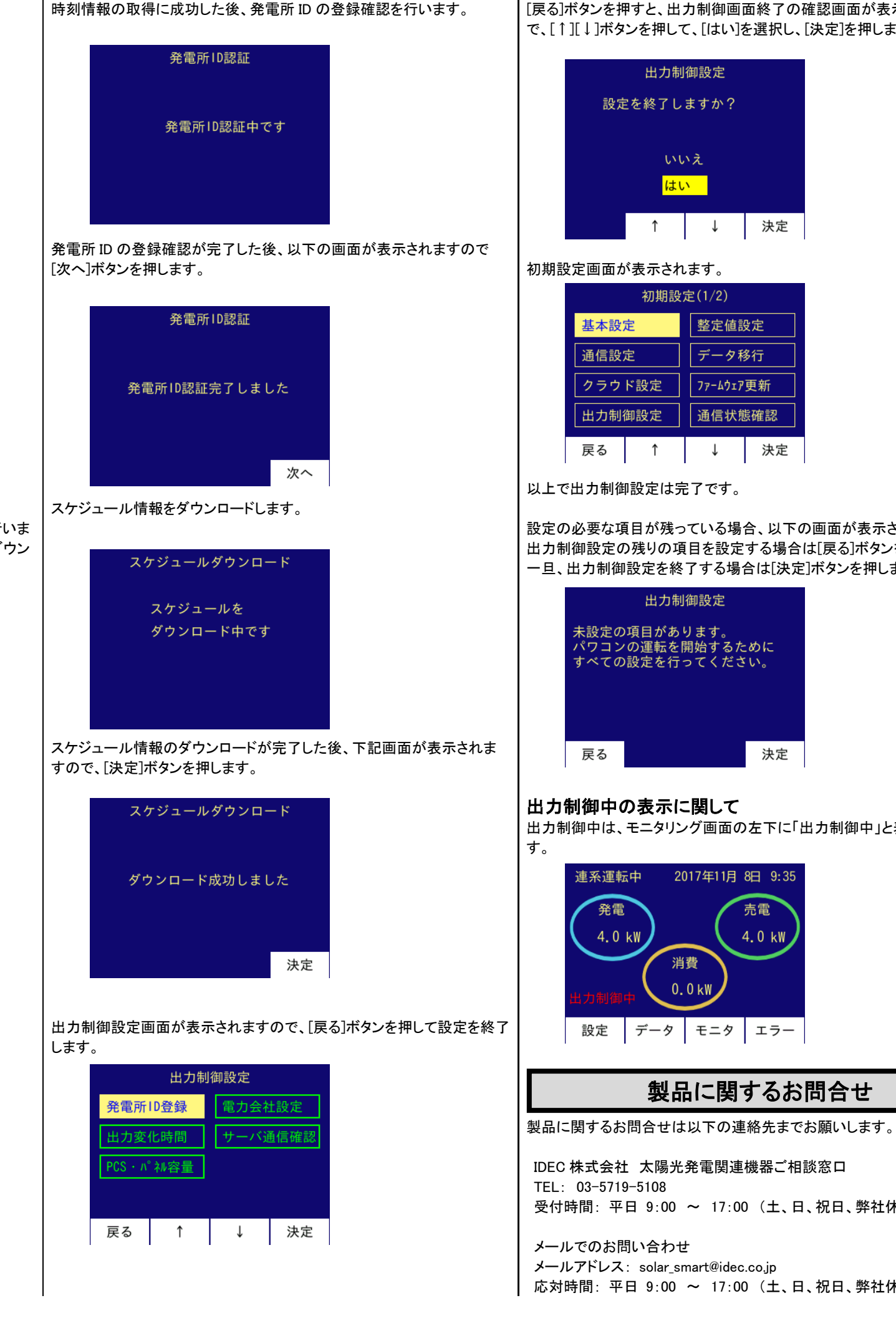

[戻る]ボタンを押すと、出力制御画面終了の確認画面が表示されますの で、[↑][↓]ボタンを押して、[はい]を選択し、[決定]を押します。

| 初期設定(1/2) |      |           |    |  |  |  |
|-----------|------|-----------|----|--|--|--|
| 基本設定      | 定    | 整定値設定     |    |  |  |  |
| 通信設;      | 定    | データ移行     |    |  |  |  |
| クラウ       | ド設定  | ファームウェア更新 |    |  |  |  |
| 出力制       | 卸設定  | 通信状態確認    |    |  |  |  |
| 戻る        | 戻る ↑ |           | 決定 |  |  |  |

設定の必要な項目が残っている場合、以下の画面が表示されます。 出力制御設定の残りの項目を設定する場合は[戻る]ボタンを押します。 一旦、出力制御設定を終了する場合は[決定]ボタンを押します。

出力制御中は、モニタリング画面の左下に「出力制御中」と表示されま

## 製品に関するお問合せ

受付時間: 平日 9:00 ~ 17:00 (土、日、祝日、弊社休業日は除く)

応対時間: 平日 9:00 ~ 17:00 (土、日、祝日、弊社休業日は除く)